## 在資料庫中如何搜尋險種?

## 步驟一點選【保險資訊】→【保險商品查詢】

| CloudWinner<br>保險贏家社群服務平台        |                                   |                   |      |                | 績約 登出   |
|----------------------------------|-----------------------------------|-------------------|------|----------------|---------|
| 首頁 客戶管理▼ 活動管理▼                   | 保險資訊▼ 保單健診▼                       | 觀念分享▼ 理財幫手▼ 會員中心▼ |      |                |         |
| 9 保險商品查詢<br><sub>壽險/產驗</sub> 壽 險 | 保險商品查詢<br>險種百科-壽險<br>險種百科-產險 保險公司 | ]                 | 險種類型 | Ţ              | 保險公司更名表 |
| 險種代號                             | 保險商品比較 險種名和                       |                   | 商品狀態 | ● 全部 ● 現售 ● 停售 |         |
| 關鍵字                              | 製作綜合建議書<br>讀取綜合建議書                |                   |      | 查 詢 條件清除       |         |
|                                  |                                   |                   |      |                |         |
|                                  |                                   |                   |      |                |         |

## 步驟二 點選欲查詢的保險公司名稱

| ② CloudWinner<br>保險贏家社群服務平台<br>第200000000000000000000000000000000000 |             |           |                        |      |                 |  |  |
|----------------------------------------------------------------------|-------------|-----------|------------------------|------|-----------------|--|--|
| 首頁 客戶管理▼                                                             | 活動管理▼ 保險資訊▼ | 保單健診• 觀念分 | ]享▼ 理財幫手▼ 會員中心▼        |      |                 |  |  |
| - 保險商品查詢                                                             |             |           |                        |      | 保險公司更名表         |  |  |
| 壽險/產險                                                                | <b>壽 險</b>  | 保險公司      | <b></b>                | 險種類型 | •               |  |  |
| 險種代號                                                                 |             | 險種名稱      | ▲<br>安達人壽<br>美國家庭人壽    | 商品狀態 | ● 全部 □ 現售 □ 停售  |  |  |
| 關鍵字                                                                  | Ŧ           |           | 友邦人壽<br>安泰人壽<br>第一金人壽  |      | <b>查</b> 詞 條件清除 |  |  |
|                                                                      |             |           | 法國巴黎人壽<br>保誠人壽<br>中國人壽 |      |                 |  |  |
|                                                                      |             |           | 花旗人壽<br>臺銀人壽           |      |                 |  |  |
|                                                                      |             |           | 富邦人壽<br>喬治亞人壽          |      |                 |  |  |
|                                                                      |             |           | 宏泰人壽                   |      |                 |  |  |
|                                                                      |             |           | 合作金庫人壽 宏利人素            |      |                 |  |  |
|                                                                      |             |           | 匯豐人壽                   |      |                 |  |  |
|                                                                      |             |           | 遠雄人壽                   |      |                 |  |  |
|                                                                      |             |           | 安盛國衛入壽<br>康健人嘉 ▼       |      |                 |  |  |
|                                                                      |             |           | ·····                  |      |                 |  |  |

步驟三輸入【險種代號】或【險種名稱】即可查詢到該險種,若 查詢不到請放寬搜尋條件,或至【保險公司更名表】更改查詢公司。

|     | w <sup>®</sup> Cloud<br><sub>保險贏家</sub> | Winner<br><sup>社群服務平台</sup> |         |          | 1.011   | Lai   |      |                | 續約登出    |
|-----|-----------------------------------------|-----------------------------|---------|----------|---------|-------|------|----------------|---------|
| 首頁  | 客戶管理▼                                   | 活動管理▼ 保                     | 險資訊▼ 保單 | 健診▼ 觀念分享 | ▼ 理財幫手▼ | 會員中心▼ |      |                |         |
| 9 保 | 險商品查詞                                   | 旬                           |         |          |         |       |      |                | 保險公司更名表 |
|     | 壽險/產險                                   | <b>壽</b> 險                  |         | 保險公司     |         | •     | 險種類型 |                | Y       |
|     | 險種代號                                    |                             |         | 險種名稱     |         |       | 商品狀態 | ● 全部 ● 現售 ● 停售 |         |
|     | 關鍵字                                     |                             | •       |          |         |       |      | 查 詢 條件清除       |         |
|     |                                         |                             |         |          |         |       |      |                |         |
|     |                                         |                             |         |          |         |       |      |                |         |

## 還是找不到您想查的險種嗎?

請您加入我們【昇華科技保險贏家 (https://lin.ee/dz0oVGo)】LINE@官方帳號好友, 並提供我們保險公司的名稱、簡介、費率及條款,我們就能快速的為您處理問題唷!

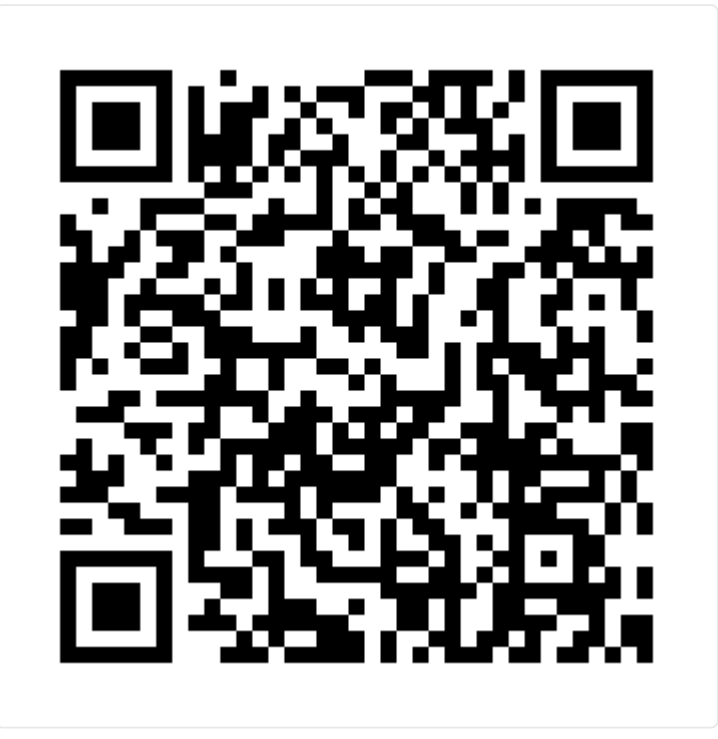